## How To Access State Electronic Test Scores in Aeries

Scores have been made available to all parents who have a parent portal account State Electronic Test Scores Reports page can be found in the navigation under Student Data | Test Scores or by typing State in the filter. It is available in both the District and School levels.

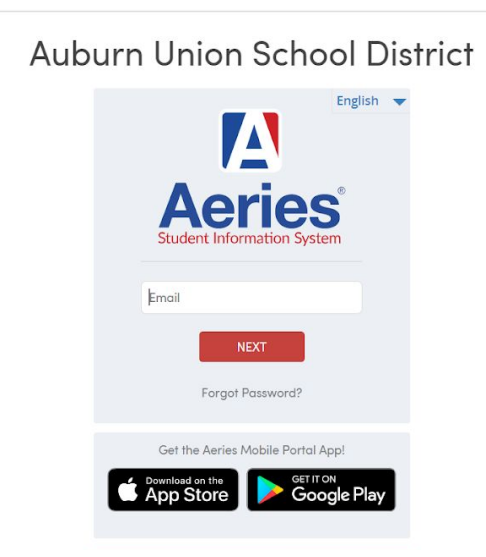

Step 1: Login to the Auburn Union School Disrict Aeries Parent Portal

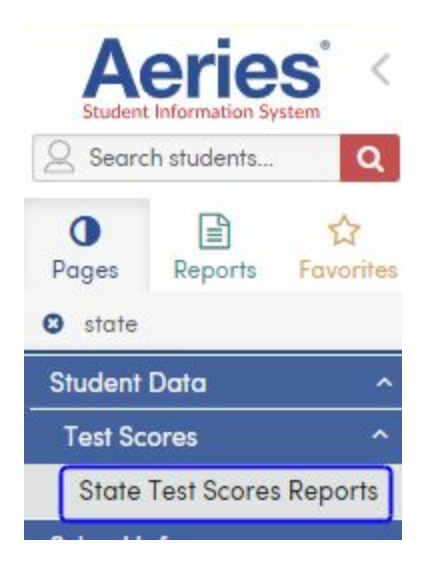

Step 2: For students and parents the State Electronic Test Scores Reports page can be found under the Test Scores tab.

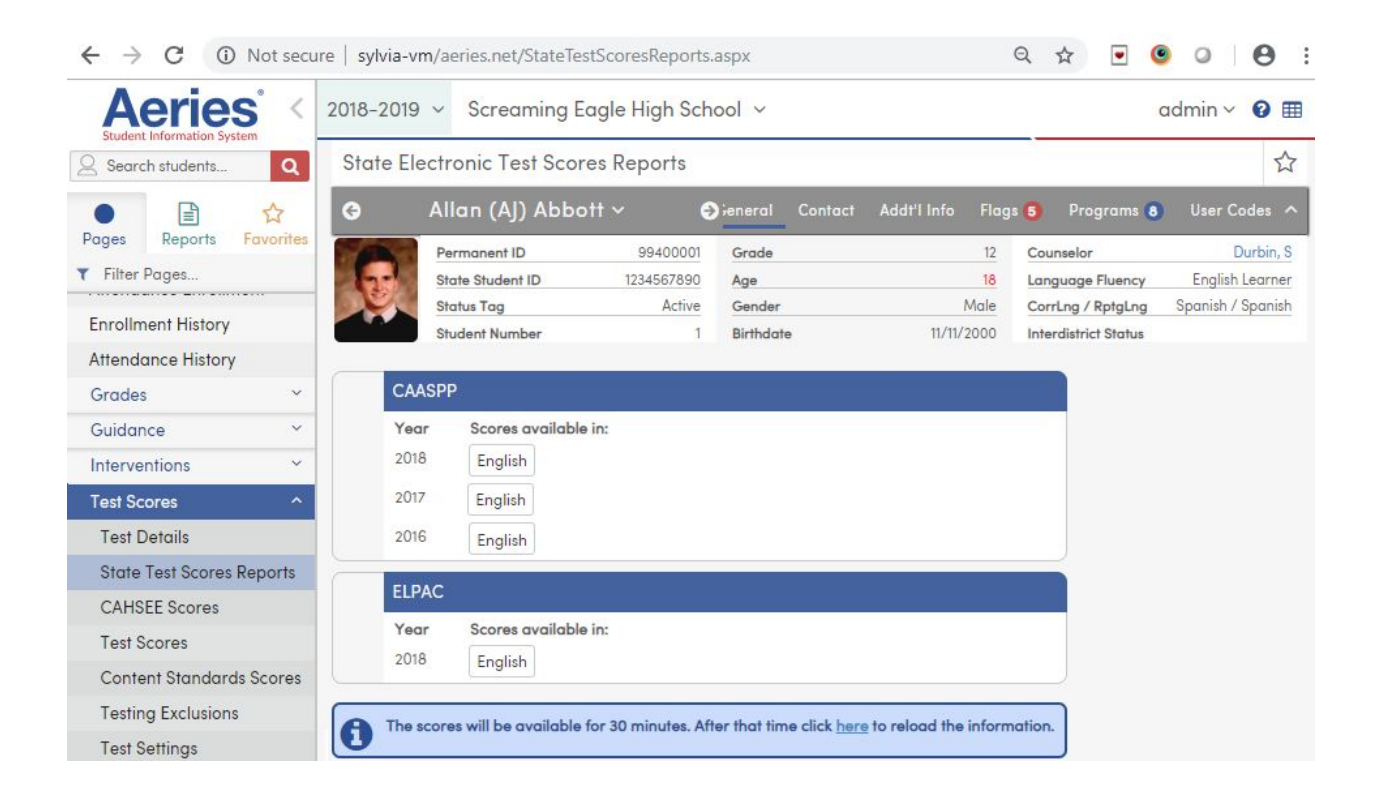

The scores will be available for 30 minutes. After that time click <u>here</u> to reload the information.

i

| CAASP | P                    |  |
|-------|----------------------|--|
| Year  | Scores available in: |  |
| 2018  | English              |  |
| 2017  | English              |  |
| 2016  | English              |  |
| ELPAC |                      |  |
| Year  | Scores available in: |  |
| 2018  | English              |  |

Step 3: Clicking on the English or non-English button will open up a view of the CAASPP or ELPAC Student Score Report in a new tab. See page #3 for an example of a Student Score Report.

| Caas          | pp =      | itornia Auseus              |                                                                                                    |                                                                                             |                                                                         |                   |                  |                   |  |
|---------------|-----------|-----------------------------|----------------------------------------------------------------------------------------------------|---------------------------------------------------------------------------------------------|-------------------------------------------------------------------------|-------------------|------------------|-------------------|--|
| Caas          | pp =      | Itornia Assess              |                                                                                                    |                                                                                             |                                                                         |                   |                  |                   |  |
|               | -1        | Caspp California Assessment |                                                                                                    |                                                                                             |                                                                         | DENT SCO          | RE REPO          | XRT ( 2018        |  |
|               |           | Progress                    | nance                                                                                                    |                                                                                             |                                                                         | nal, Creation     | Date: Mar        | un 28, 2018       |  |
|               | -         | is Gra                      | de 4 Results on                                                                                                    | California's Asse                                                                           | ssments                                                                 |                   | -                |                   |  |
| ENGLISH L     | ANGUAGE A | RTS/LITER                   | ACY (ELA)                                                                                                    |                                                                                             |                                                                         |                   |                  |                   |  |
|               |           |                             | ,                                                                                                    |                                                                                             |                                                                         |                   |                  | _                 |  |
| score for 201 | all 2421  | 1                           | ter a second the                                                                                                    | 's score increased                                                                          | from last yea                                                           | r, enough         | to react         | 18                |  |
|               | Standa    | Ind Nearly I                | net (Level 2)                                                                                                    |                                                                                             |                                                                         |                   |                  |                   |  |
|               | 10.000    |                             | Standard Exceeded<br>Lovel 4<br>Corel 3<br>Corel 3<br>Corel 2<br>Corel 2<br>Standard Met<br>Corel 2<br>Standard Met<br>Met<br>Lovel 1<br>Not Met | 2018 Area Performan                                                                         |                                                                         | Below<br>Standard | Near<br>Standard | Above<br>Standard |  |
|               | 242       |                             |                                                                                                    | Reading: How well does<br>understand stories and info                                       | E How well does your child<br>d stories and information that he or<br>7 |                   |                  |                   |  |
|               |           | 2421                        |                                                                                                    | Writing: How well-done your child<br>communicate in writing?                                |                                                                         | ~                 |                  |                   |  |
|               |           |                             |                                                                                                    | Listening: How well does your child understand spoken internation?                          |                                                                         |                   | ~                |                   |  |
|               |           |                             |                                                                                                    | Research/inquiry: How well can your<br>child find and present information about a<br>topic? |                                                                         |                   | ~                |                   |  |
|               |           |                             |                                                                                                    | SCORE HISTORY                                                                               |                                                                         |                   |                  |                   |  |
|               |           |                             |                                                                                                    |                                                                                             | GRADE 3                                                                 |                   | GRADE            | 14                |  |
|               | CRUDE     | DE CRADE                    |                                                                                                    | Achievement Level                                                                           | Not Met                                                                 | Not Mer           |                  | Net               |  |
|               | 3         |                             |                                                                                                    | State Average*                                                                              | 2411                                                                    | 2411              |                  |                   |  |
|               |           |                             |                                                                                                    | Anno and a second                                                                           |                                                                         |                   |                  |                   |  |
| MATHEMA       | TICS      |                             |                                                                                                    |                                                                                             |                                                                         |                   |                  |                   |  |
|               |           |                             |                                                                                                    |                                                                                             |                                                                         |                   |                  | _                 |  |
| in a sover    | all 249   | 5                           |                                                                                                    | in a's score increased                                                                      | from last yea                                                           | r, enough         | to reach         | na l              |  |
|               | 8: Standa | ard Met (Le                 | vel 3) <sup>ris</sup>                                                                                                    | pher level.                                                                                 |                                                                         |                   |                  |                   |  |

A copy of the student's score report can be downloaded and saved to the computer or it can be printed by using the appropriate icons in the preview window.

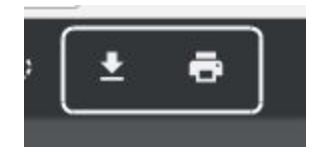